## Rankinglijst op Ipad:

Zorg dat je de app "NBBUitslagen" op je Ipad hebt staan, zodat je deze kunt activeren door deze aan te klikken.

Je komt dan in een nieuw scherm waarin de kopregel staat: "Evenementen". Met daaronder een balk met je naam (en lidnummer) en een aantal drives die de afgelopen maand hebt gespeeld.

Als je op een gespeelde drive gaat staan opent zich de uitslag zoals we die kennen met de lijnindeling, de namen van de paren die in die lijn hebben gespeeld en je score (hoeveelste je bent geworden in die zitting, het percentage van je score met punten en je eventueel toegekend aantal meesterpunten van die zitting.

Daar vind je dus niet de plaats in de ranking. Om je ranking te zien moet je:

- 1) de balk waarin je naam staat aanklikken
- 2) in het scherm dat verschijnt (in de kop staat: "mijnnbb.nl") moet je inloggen met je nbblidnummer en een wachtwoord (lidnummer kun je laten onthouden, wachtwoord niet)
- 3) na het inloggen krijg je een scherm te zien met boven in de balk het icoontje "NBB Clubsites"; klik deze aan
- er opent zich een nieuw scherm met in de kop de tekst "nbbclubsites.nl" met daarop hetzelfde scherm dat je zou krijgen als wanneer je via je browser rechtstreeks naar je nbb-clubsite van je club zou gaan
- 5) in de linker kolom vind je het kopje NBB-Clubranking en door dit aan te klikken, krijg je in een vervolgscherm het rankingoverzicht op je scherm te zien

Veel plezier ermee.

Joop Helms

Klik op het scherm van je je Ipad op het icoontje "NBBUitslagen